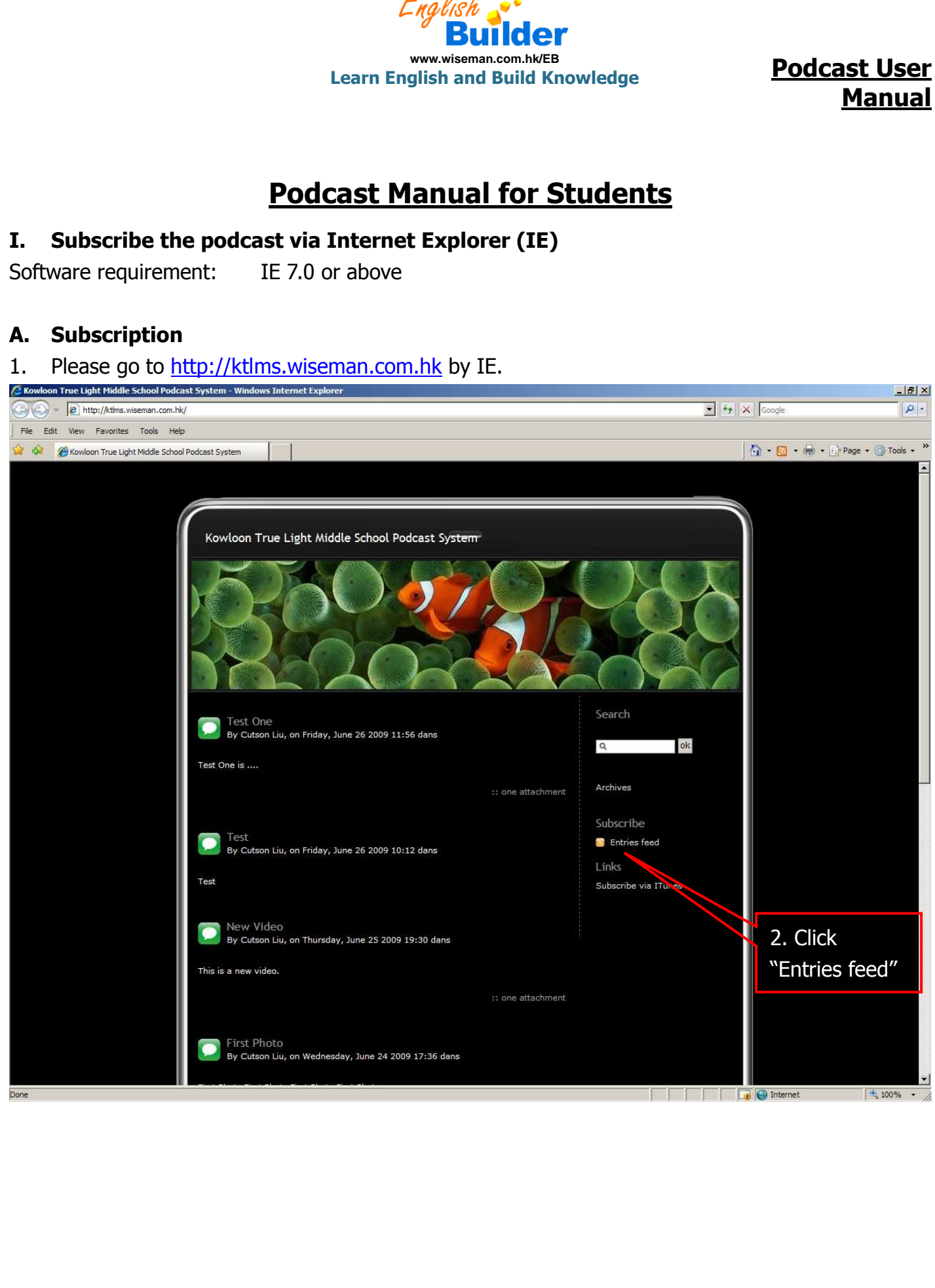

#### Wiseman Education – Inspire Learning

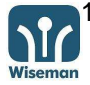

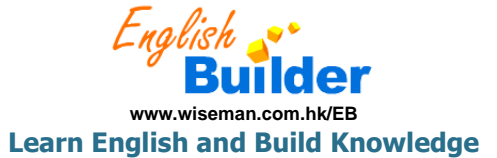

# Podcast User <u>Manual</u>

| <ul> <li>http://ktlms.wiseman.com.hk/index.php?feed/atom</li> </ul>                                                                                                    | <u> </u>                                                                                                    | Google                      |
|----------------------------------------------------------------------------------------------------|----------------------------------------------------------------------------------------------------|-----------------------------|
| Edit View Favorites Tools Help                                                                                                    |                                                                                                    |                             |
| Contract Contract Con |                                                                                                    | 🛛 🏠 🔹 🔝 🔸 🖶 🔹 🔂 Page 🔹 🎯 To |
|                                                                                                    |                                                                                                    |                             |
| Kowloon True Light Middle School Podcast                                                                                                    | System                                                                                                    | Displaying 7/7              |
| You are viewing a feed that contains frequently u                                                                                                    | updated content. When you subscribe to a feed, it is added to the Common Feed List. Updated information                                                                                                    |                             |
| Concerning the second state of the second state of the second stat | omputer and can be viewed in internet explorer and other programs, team note about reeds.                                                                                                    | • All 7                     |
| Ar Subscribe to this feed                                                                                                    |                                                                                                    | Sort by:                    |
|                                                                                                    | 3 Click "Subscribe to this                                                                                                    | Tote                        |
| t One                                                                                                    |                                                                                                    | Title                       |
| y, 26 June, 2009, 11:56:00 AM   Cutson Liu ➔                                                                                                    | feed".                                                                                                    | Autor                       |
| Une is                                                                                                    |                                                                                                    |                             |
| lv2-twitter.mp3                                                                                                    |                                                                                                    |                             |
| t                                                                                                    |                                                                                                    |                             |
| y, 26 June, 2009, 10:12:00 AM   Cutson Liu 🔶                                                                                                    |                                                                                                    | -                           |
|                                                                                                    |                                                                                                    |                             |
|                                                                                                    |                                                                                                    |                             |
| v Video                                                                                                    |                                                                                                    |                             |
| day, 25 June, 2009, 7:30:00 PM   Cutson Liu 🧇                                                                                                    |                                                                                                    |                             |
| s a new video.                                                                                                    |                                                                                                    |                             |
| MAQ00001.MP4                                                                                                    |                                                                                                    |                             |
| t Photo                                                                                                    |                                                                                                    |                             |
|                                                                                                    |                                                                                                    |                             |
| resday, 24 June, 2009, 5:36:00 PM   Cutson Liu 🤿                                                                                                    |                                                                                                    |                             |
| nesay, 24 June, 2009, 536:00 PM (Cutson Lu 🌳<br>Photo First Photo First Photo First Photo<br>podcast.jpg                                                                                                    |                                                                                                    |                             |
| nesay, 24 June, 2009, 536000 PM (Cutson Lu 🌳                                                                                                    | Totamat Evolusion                                                                                                    |                             |
| Photo First Photo First Photo First Photo prist Photo prist Photo First Photo First Photo Photo  | Internet Explorer                                                                                                    |                             |
| Photo First Photo First Photo First Photo podcast.jpg                                                                                                    | Internet Explorer                                                                                                    |                             |
| Photo First Photo First Photo First Photo podcast.jpg                                                                                                    | Internet Explorer       X         Subscribe to this Feed       When you subscribe to a feed, it is automatically added to the Eavorities Center and kent up to date                                                                                                    |                             |
| Photo First Photo First Photo First Photo podcast.jpg                                                                                                    | Subscribe to this Feed         When you subscribe to a feed, it is automatically added to the Favorites Center and kept up to date.                                                                                                    |                             |
| Photo First Photo First Photo First Photo<br>podcast.jpg                                                                                                    | Internet Explorer       X         Subscribe to this Feed       When you subscribe to a feed, it is automatically added to the Favorites Center and kept up to date.         Name:       Kowloon True Light Middle School Podcast System                                                                                |                             |
| Photo First Photo First Photo First Photo<br>podcast.jpg                                                                                                    | Internet Explorer       X         Subscribe to this Feed       When you subscribe to a feed, it is automatically added to the Favorites Center and kept up to date.         Name:       Kowloon True Light Middle School Podcast System         Create in:       Reade                                                 |                             |
| Photo First Photo First Photo First Photo                                                                                                    | Subscribe to this Feed         When you subscribe to a feed, it is automatically added to the Favorites Center and kept up to date.         Name:       Kowloon True Light Middle School Podcast System         Create in:       Feeds                                                                                 |                             |
| Photo First Photo First Photo First Photo<br>podcast.jpg                                                                                                    | Internet Explorer       X         Subscribe to this Feed       When you subscribe to a feed, it is automatically added to the Favorites Center and kept up to date.         Name:       Kowloon True Light Middle School Podcast System         Create in:       Feeds       New folder         Subscribe       Cancel |                             |
| Photo First Photo First Photo First Photo<br>podcast.jpg                                                                                                    | Internet Explorer       X         Subscribe to this Feed       When you subscribe to a feed, it is automatically added to the Favorites Center and kept up to date.         Name:       Kowloon True Light Middle School Podcast System         Create in:       Feeds       New folder         Subscribe       Cancel |                             |
| Photo First Photo First Photo First Photo<br>podcast.jpg                                                                                                    | Internet Explorer       X         Subscribe to this Feed       When you subscribe to a feed, it is automatically added to the Favorites Center and kept up to date.         Name:       Kowloon True Light Middle School Podcast System         Create in:       Feeds         Subscribe       Cancel                  |                             |
| Photo First Photo First Photo First Photo<br>podcast.jpg                                                                                                    | Internet Explorer       X         Subscribe to this Feed       When you subscribe to a feed, it is automatically added to the Favorites Center and kept up to date.         Name:       Kowloon True Light Middle School Podcast System         Create in:       Feeds       New folder         Subscribe       Cancel |                             |
| Photo First Photo First Photo First Photo<br>podcast.jpg                                                                                                    | Internet Explorer       X         Subscribe to this Feed       When you subscribe to a feed, it is automatically added to the Favorites Center and kept up to date.         Name:       Kowloon True Light Middle School Podcast System         Create in:       Feeds       New folder         Subscribe       Cancel |                             |
| Photo First Photo First Photo First Photo<br>podcast.jpg                                                                                                    | Internet Explorer       X         Subscribe to this Feed       When you subscribe to a feed, it is automatically added to the Favorites Center and kept up to date.         Name:       Kowloon True Light Middle School Podcast System         Create in:       Feeds         Subscribe       Cancel                  |                             |
| Photo First Photo First Photo First Photo<br>podcast.jpg                                                                                                    | Subscribe to this Feed         When you subscribe to a feed, it is automatically added to the Favorites Center and kept up to date.         Name:       Kowloon True Light Middle School Podcast System         Create in:       Feeds         Subgcribe       Cancel         4. Click "Subscribe"                     |                             |
| Photo First Photo First Photo First Photo<br>podcast.jpg                                                                                                    | Subscribe to this Feed         When you subscribe to a feed, it is automatically added to the Favorites Center and kept up to date.         Name:       Kowloon True Light Middle School Podcast System         Create in:       Feeds         Subscribe       Cancel         4. Click "Subscribe"                     |                             |
| Photo First Photo First Photo First Photo<br>podcast.jpg                                                                                                    | Subscribe to this Feed         When you subscribe to a feed, it is automatically added to the Favorites Center and kept up to date.         Name:       Kowloon True Light Middle School Podcast System         Create in:       Feeds         Subscribe       Cancel         4. Click "Subscribe"                     |                             |
| Photo First Photo First Photo First Photo<br>podcast.jpg                                                                                                    | Subscribe to this Feed         When you subscribe to a feed, it is automatically added to the Favorites Center and kept up to date.         Name:       Kowloon True Light Middle School Podcast System         Create in:       Feeds         Subscribe       Cancel         4. Click "Subscribe"                     |                             |
| Photo First Photo First Photo First Photo<br>podcast.jpg                                                                                                    | Subscribe to this Feed         When you subscribe to a feed, it is automatically added to the Favorites Center and kept up to date.         Name:       Kowloon True Light Middle School Podcast System         Create in:       Feeds         Subscribe       Cancel         4. Click "Subscribe"                     |                             |
| Photo First Photo First Photo First Photo<br>podcast.jpg                                                                                                    | Internet Explorer Subscribe to this Feed When you subscribe to a feed, it is automatically added to the Favorites Center and kept up to date. Name: Kowloon True Light Middle School Podcast System Create in: Feeds New folder Subscribe Cancel 4. Click "Subscribe"                                                  |                             |
| Photo First Photo First Photo First Photo<br>podcast.jpg                                                                                                    | Internet Explorer Subscribe to this Feed When you subscribe to a feed, it is automatically added to the Favorites Center and kept up to date. Name: Kowloon True Light Middle School Podcast System Create in: Feeds New folder Subcribe Cancel 4. Click "Subscribe"                                                   |                             |

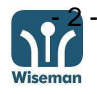

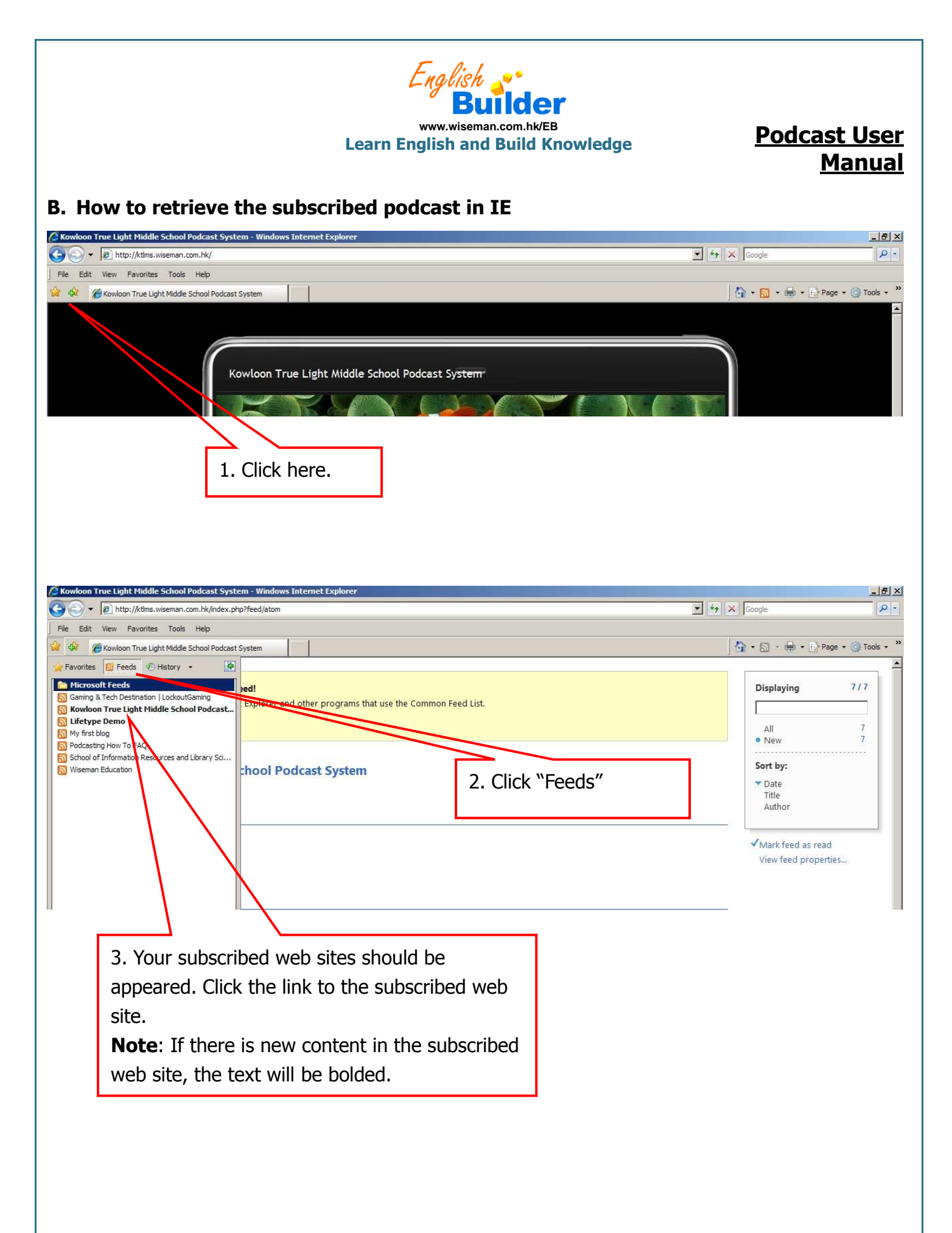

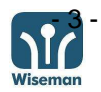

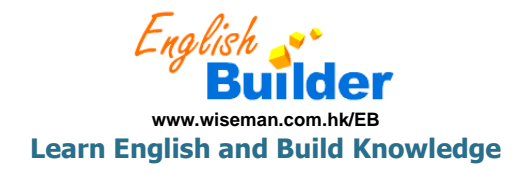

# Podcast User <u>Manual</u>

| Ittp://ktms.wiseman.com.nk/index.pnp?teed/atom                                                                                                    |                                                                                                    | Coogle                                                                                                    |
|----------------------------------------------------------------------------------------------------|----------------------------------------------------------------------------------------------------|----------------------------------------------------------------------------------------------------|
| Edit View Favorites Tools Help                                                                                                    |                                                                                                    |                                                                                                    |
| 🔅 🎉 Kowloon True Light Middle School Podcast System                                                                                                    |                                                                                                    | 🛛 🕈 🕈 🔂 🔸 🔂 🔸 🔂 Page 🔸 🎯 To                                                                                                    |
| Kowloon True Light Middle School Podcast                                                                                                    | System                                                                                             |                                                                                                    |
| riday, 26 June, 2009, 3:57:03 AM                                                                                                    |                                                                                                    | Displaying 7/7                                                                                                    |
| Test One                                                                                                    | You can display all                                                                                |                                                                                                    |
| Friday, 26 June, 2009, 11:56:00 AM   Cutson Liu 🔶                                                                                                    | entries or just new                                                                                | • New 7                                                                                                    |
| Fest One is                                                                                                    | entries by clicking "All"                                                                          | Sort by:                                                                                                    |
| 10 IV2-twitter.mp3                                                                                                    | or "Now" respectively                                                                              | Title                                                                                                    |
| Test                                                                                                    | of New Tespectively.                                                                               | Author                                                                                                    |
| riday, 26 June, 2009, 10:12:00 AM   Cutson Liu 🧇<br>Fest                                                                                                    |                                                                                                    | ✓Mark feed as read                                                                                                    |
|                                                                                                    |                                                                                                    | View feed properties                                                                                                    |
| New Video                                                                                                    |                                                                                                    | <u> </u>                                                                                                    |
| This is a new video.                                                                                                    |                                                                                                    |                                                                                                    |
| MAQ00001.MP4                                                                                                    |                                                                                                    |                                                                                                    |
|                                                                                                    | You can sort the                                                                                   |                                                                                                    |
|                                                                                                    | entries by date, title                                                                             |                                                                                                    |
|                                                                                                    | and author by clicking                                                                             | a                                                                                                    |
|                                                                                                    | "Date" "Title" and                                                                                 |                                                                                                    |
|                                                                                                    | Nuther" respectively                                                                               |                                                                                                    |
|                                                                                                    | Author respectively.                                                                               |                                                                                                    |
|                                                                                                    |                                                                                                    |                                                                                                    |
|                                                                                                    |                                                                                                    |                                                                                                    |
| owkoon True Light Middle School Podcast System - Windows Internet                                                                                                    | Explorer                                                                                           |                                                                                                    |
| wiloon True Light Middle School Podcast System - Windows Internet                                                                                                    | Explorer                                                                                           | Coogle                                                                                                    |
| www.com True Light Middle School Podcast System - Windows Internet                                                                                                    | Explorer                                                                                           | Coogle                                                                                                    |
| www.oon True Light Middle School Podcast System - Windows Internet         Image: School Podcast System         Edit       View         Favorites       Tools         Help         Image: School Podcast System         Image: School Podcast System         Image: School Podcast System                                                                                                    | Explorer                                                                                           | ▼ ↔ × Google                                                                                                    |
| www.com True Light Middle School Podcast System - Windows Internet <ul> <li>Intp://ktims.wiseman.com.hk/index.php?feed/atom</li> <li>Edit View Favorites Tools Help</li> <li></li></ul>                                                                                                    | Explorer                                                                                           | ▼ 49 × Google                                                                                                    |
| www.com True Light Middle School Podcast System - Windows Internet                                                                                                    | Explorer                                                                                           |                                                                                                    |
| www.com True Light Hiddle School Podcast System - Windows Internet                                                                                                    | Explorer                                                                                           | ▼         Scoogle           Image         Image           Image         Image           Displaying         7/7           Image         Image           Image         All           7         Same hore                                                                                                    |
| www.com True Light Middle School Podcast System - Windows Internet <ul> <li>http://ktlms.wiseman.com.hk/index.php?feed/atom</li> <li>Edit View Favorites Tools Help</li> <li></li></ul>                                                                                                    | Explorer                                                                                           | Image: Source         Image: Source         Image: S                                                                                                    |
| www.videon True Light Middle School Podcast System - Windows Internet <ul> <li>Mathematical Middle School Podcast System</li> <li>Edit View Pavorites Tools Help</li> <li></li></ul>                                                                                                    | You can download the                                                                               | ▼         Scoogle           ▼         N           Displaying         7/7           ●         All           7         Sort by:           ▼         Date           Title         Author                                                                                                    |
| owloon True Light Hiddle School Podcast System - Windows Internet                                                                                                    | You can download the<br>file to your computer                                                      | Image: Source of the second second secon                                                                                                    |
| owkoon True Light Middle School Podcast System - Windows Internet <ul> <li>Edit View Favorites Tools Help</li> <li> <li> <ul> <li>Kowloon True Light Middle School Podcast System</li> </ul> </li> <li>Test One is</li> <li> <ul> <li>Iv2-twitter.mp3</li> </ul> </li> <li>Test</li> </li></ul> <li>Friday, 26 June, 2009, 10:12:00 AM   Cutson Dotest Friday, 25 June, 2009, 7:30:00 PM   Cutson Liu <ul> <li>This is a new video.</li> </ul> </li>                                                                                                    | You can download the<br>file to your computer<br>by "right click" the                              | Image: Source of the second second secon                                                                                                    |
| www.intercenterce | You can download the<br>file to your computer<br>by "right click" the<br>mouse > Save Target       | Coogle                                                                                                    |
| www.voon True Light Middle School Podcast System - Windows Internet  bit in the second state of the second state of the secon | You can download the<br>file to your computer<br>by "right click" the<br>mouse > Save Target       | Coogle<br>Coogle<br>Coogle |
| www.video  true Light Middle School Podcast System - Windows Internet  http://ktms.wiseman.com.hk/index.php?feed/atom  Edit View Pavorites Tools Help  Kowloon True Light Middle School Podcast System  Itest One is  /// V-twitter.mp3  Test  riday, 26 June, 2009, 10:12:00 AM   Cutson Internet  riday, 25 June, 2009, 7:30:00 PM   Cutson Liu  MAQ00001.MIP4  First Photo  Wednesday, 24 June, 2009, 5:36:00 PM   Cutson Liu  First Photo First Photo First Photo First Photo First Photo                                                                                                    | You can download the<br>file to your computer<br>by "right click" the<br>mouse > Save Target<br>As | Image: Societary state         Image: Societary state         Image: Societary state<                                                                                                    |
| www.intercenterce | You can download the<br>file to your computer<br>by "right click" the<br>mouse > Save Target<br>As | Coogle                                                                                                    |
| owkoon True Light Middle School Podcast System - Windows Internet <ul> <li>Edit</li> <li>View</li> <li>Pavorites</li> <li>Tools</li> <li>Help</li> <li>Kowloon True Light Middle School Podcast System</li> </ul> Test One is <ul> <li>Iv2-twitter.mp3</li> </ul> Test     Friday, 26 June, 2009, 10:12:00 AM   Cutson Down   Test   Privacy, 25 June, 2009, 7:30:00 PM   Cutson Liu    This is a new video. <ul> <li>MAQ00001.MP4</li> </ul> First Photo   Wednesday, 24 June, 2009, 5:36:00 PM   Cutson Liu    First Photo First Photo First Photo First Photo First Photo <ul> <li>podcast.jpg</li> </ul>                                                                                                    | You can download the<br>file to your computer<br>by "right click" the<br>mouse > Save Target<br>As | Coogle<br>Coogle<br>Coog                                                                                                    |
| www.videon True Light Middle School Podcast System - Windows Internet  by http://ktms.wiseman.com.hk/index.php?feed/atom  c Edit View Pavorites Tools Help  c Kowloon True Light Middle School Podcast System  Test One is  W/2-twitter.mp3  Test  riday, 26 June, 2009, 10:12:00 AM   Cutson Liber  Fest  New Video  Thursday, 25 June, 2009, 7:30:00 PM   Cutson Liber  First Photo MAQ00001.MP4  First Photo First Photo First Photo First Photo  podcast.jpg  Angry With Yourself  Wednesday, 24 June, 2009, 5:22:00 PM   Cutson Liber  Angry With Yourself  Wednesday, 24 June, 2009, 5:22:00 PM   Cutson Liber                                                                                                    | You can download the<br>file to your computer<br>by "right click" the<br>mouse > Save Target<br>As | Coogle                                                                                                    |
| owkoon True Light Middle School Podcast System - Windows Internet                                                                                                    | You can download the<br>file to your computer<br>by "right click" the<br>mouse > Save Target<br>As | Coogle<br>Coogle<br>Coogle |
| www.oon True Light Middle School Podcast System - Windows Internet            www.oon True Light Middle School Podcast System             e Edit View Pavorites Tools Help             www.oon True Light Middle School Podcast System             Test One is             w/2-twitter.mp3             Test             Fiday, 26 June, 2009, 10:12:00 AM   Cutson Lip             Wew Video             This is a new video.             MAQ00001.MP4             First Photo             Wednesday, 24 June, 2009, 5:36:00 PM   Cutson Lip             podcast.jpg             Angry With Yourself             Wednesday, 24 June, 2009, 5:22:00 PM   Cutson Lip             Podcast.jpg             Mednesday, 24 June, 2009, 5:22:00 PM   Cutson Lip             Podcast.jpg             Mednesday, 24 June, 2009, 5:22:00 PM   Cutson Lip             Podcast.jpg             Mednesday, 24 June, 2009, 5:22:00 PM   Cutson Lip             Podcast.jpg             Mednesday, 24 June, 2009, 5:22:00 PM   Cutson Lip             Protesting Lipshool Casting Lesson One: Angry With Yourself                                                                                                    | You can download the<br>file to your computer<br>by "right click" the<br>mouse > Save Target<br>As | Coogle                                                                                                    |
| www.on True Light Middle School Podcast System - Windows Internet <ul> <li>http://ktms.wiseman.com.hk/index.php?feed/atom</li> </ul> <ul> <li>Edit</li> <li>View</li> <li>Pavorites</li> <li>Tools</li> <li>Help</li> </ul> <ul> <li>Kowloon True Light Middle School Podcast System</li> </ul> <ul> <li>Fest</li> </ul> <ul> <li>Video</li> </ul> <ul> <li>This is a new video.</li> <li>MAQ00001.MP4</li> </ul> <ul> <li>First Photo</li> </ul> <ul> <li>Wednesday, 24 June, 2009, 5:36:00 PM   Cutson Liu  </li> <li>First Photo First Photo First Photo First Photo First Photo</li> <li>First Photo First Photo First</li></ul>                                                                                                    | You can download the<br>file to your computer<br>by "right click" the<br>mouse > Save Target<br>As | Coogle                                                                                                    |
| wdoon True Light Hiddle School Podcast System - Windows Internet                                                                                                    | You can download the<br>file to your computer<br>by "right click" the<br>mouse > Save Target<br>As | Coogle                                                                                                    |

Wiseman Education – Inspire Learning

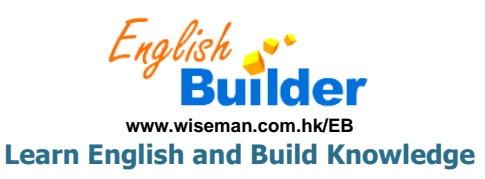

## Podcast User Manual

#### II. Subscribe the podcast via iTunes

Software requirement: iTunes Version 4.9 or later You can download the latest version of iTunes via <u>http://www.apple.com/itunes/download/</u> . Please install the iTunes firstly.

### A. Subscription

1. Please go to <u>http://ktlms.wiseman.com.hk</u> by IE.

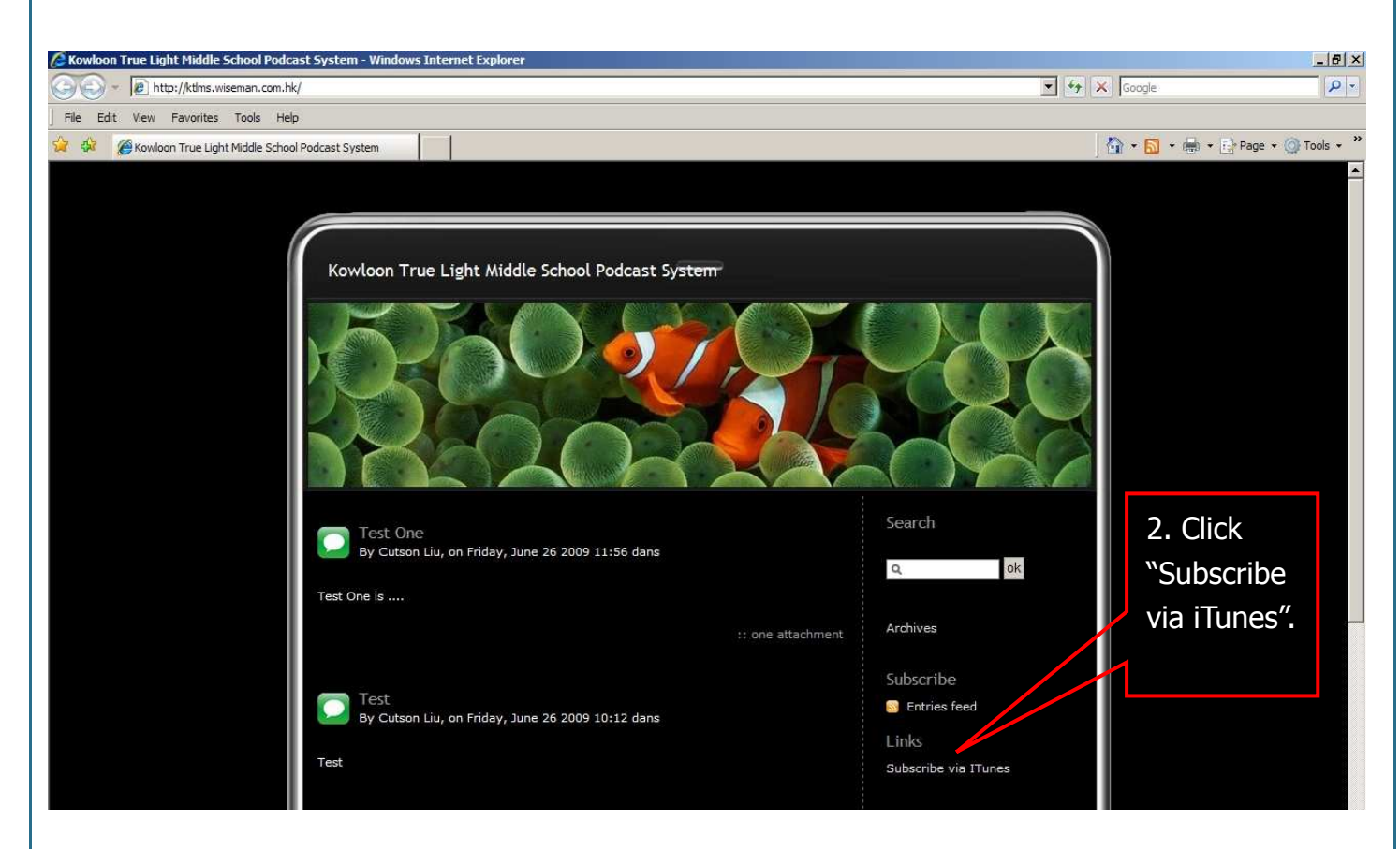

## ITunes will be opened automatically.

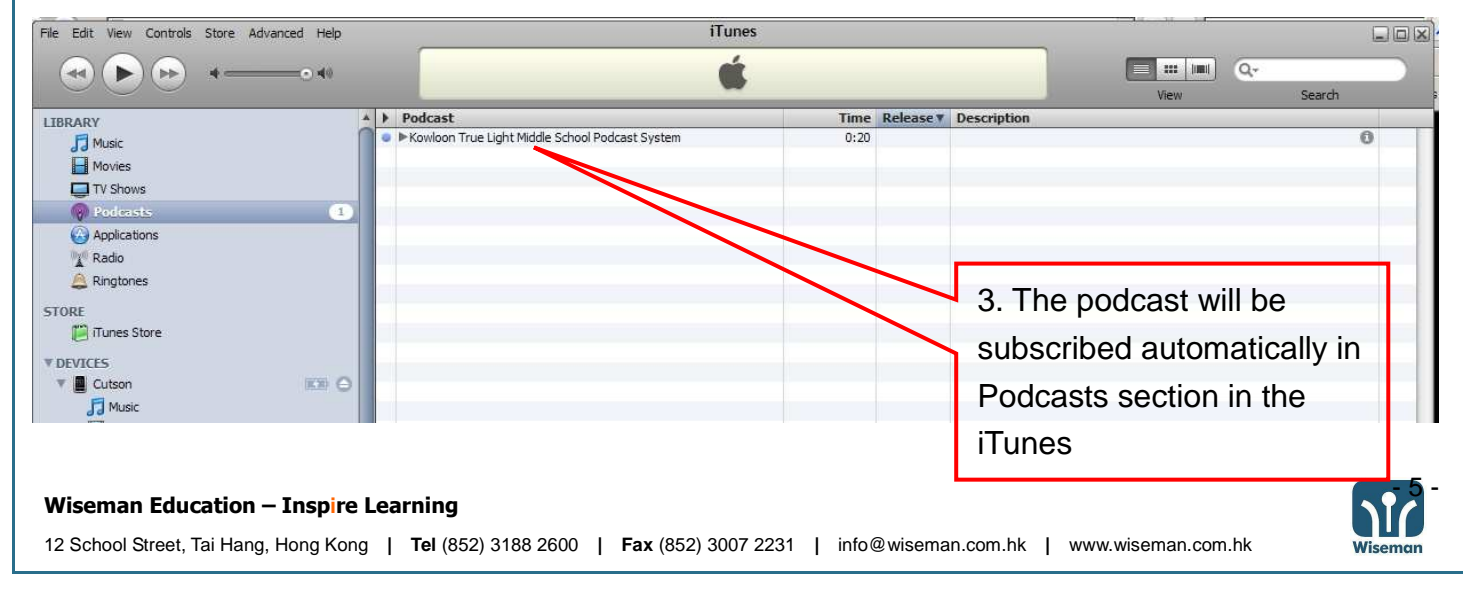

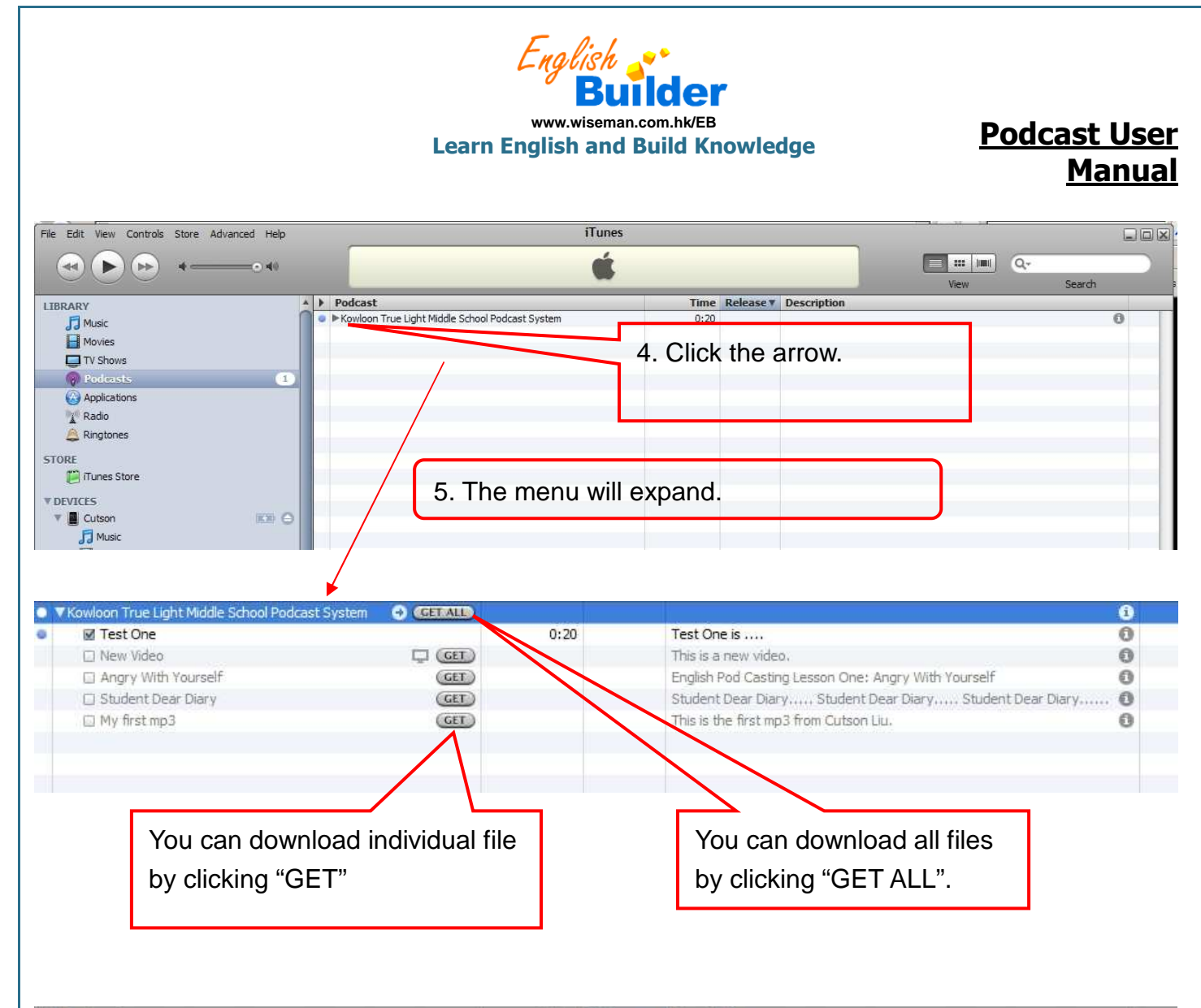

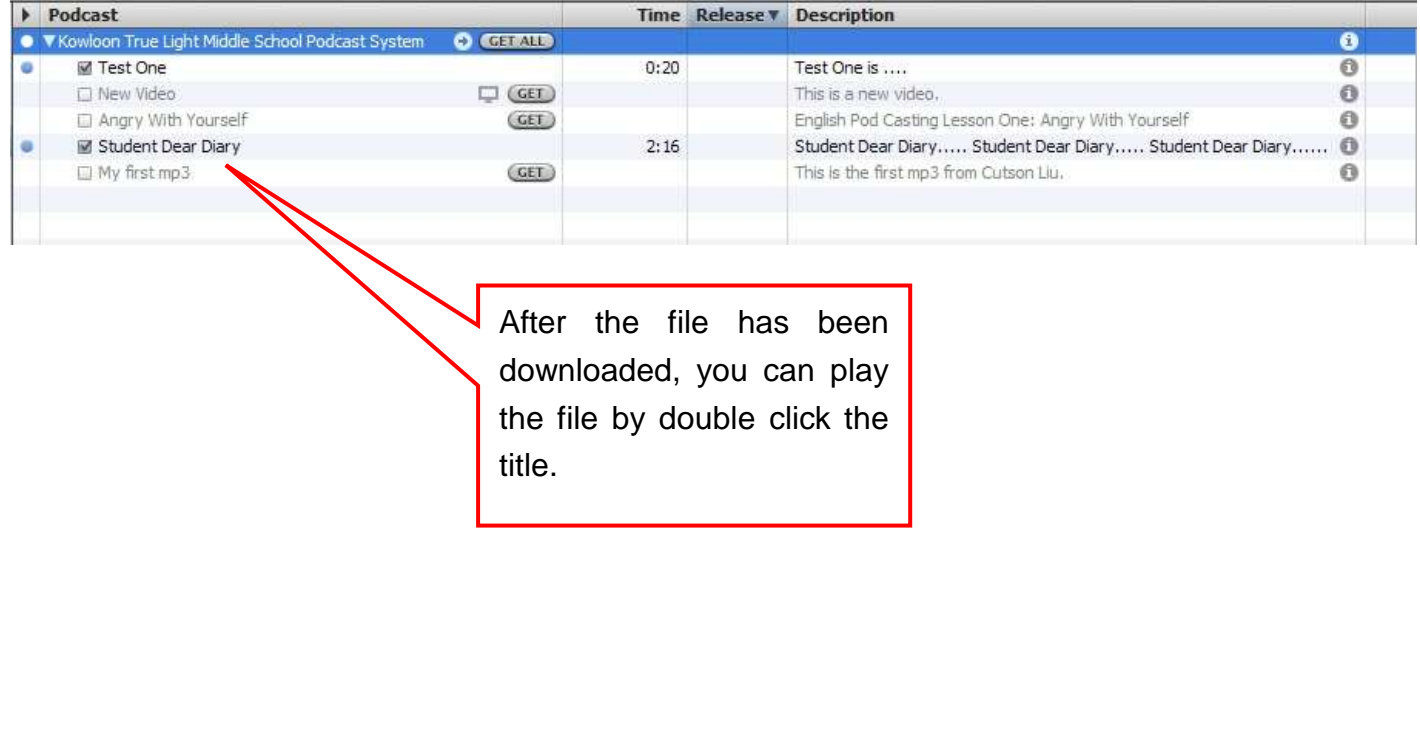

Wiseman Education – Inspire Learning

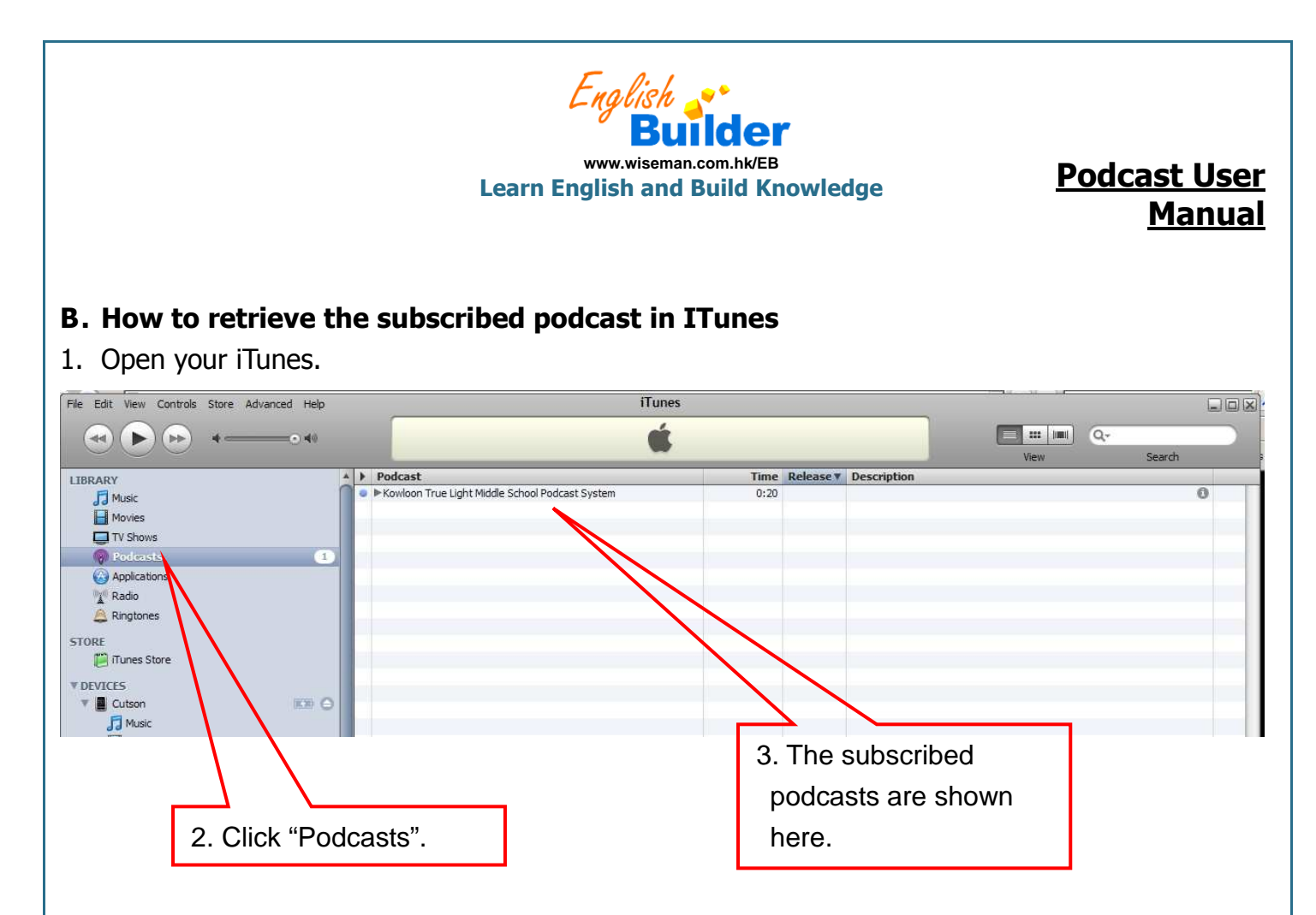

Please go to <u>http://www.apple.com/support/itunes/</u> to get the support information of iTunes.

For any enquiry, please contact us during our office hours – from Monday to Friday from 9:00am to 1:00pm and from 2:00pm to 8:00pm through 31882600 – or email us at <u>Service@wiseman.com.hk</u>.

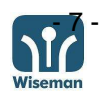